# Mikrotik 4

written by archi | 24 października 2022

## Mikrotik - budowanie łączy nadmiarowych z wykorzystaniem OSPF

Celem laboratorium jest uruchomienie funkcji routingu z wykorzystaniem dwóch łączy oraz funkcji dynamicznego trasowania (routing'u) OSPF.

Do realizacji zadania potrzebne są dwa urządzenia (routery) oraz zestaw przewodów RJ45 (3 szt.) i jeden przewód światłowodowy. Obrazek poniżej prezentuje stan końcowy po wykonaniu laboratorium.

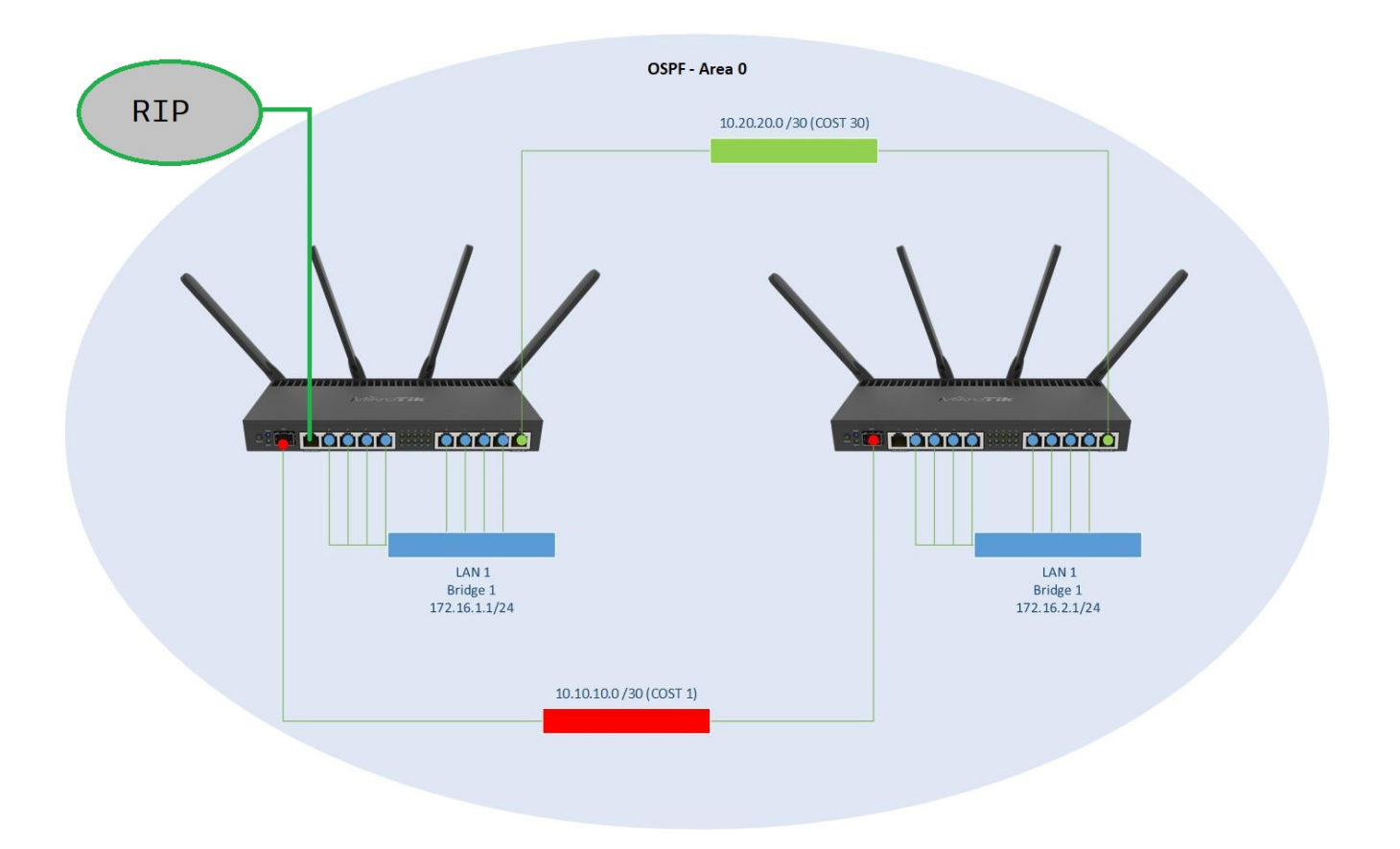

Schemat logiczny struktury

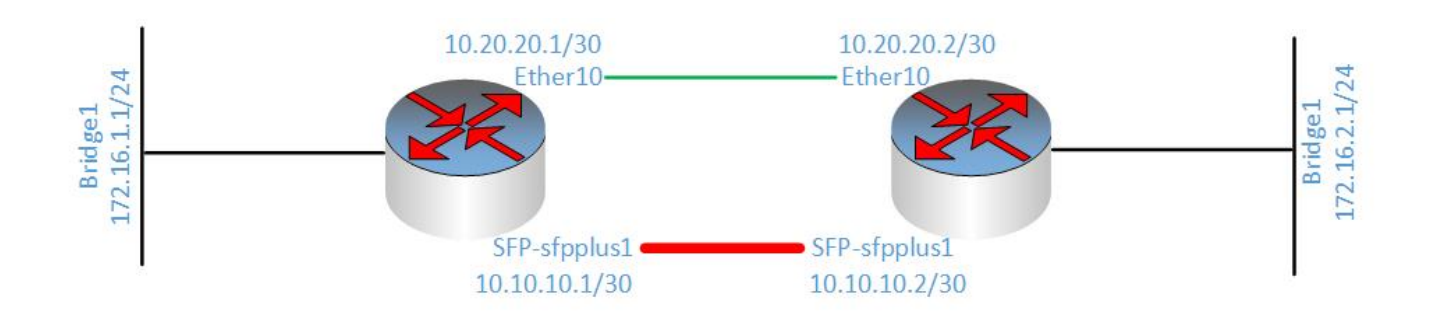

## **Router R2**

- 1. Podłącz swój komputer (krosownica) do prywatnego switcha, a następnie ze switcha prywatnego do routera R2 (port Ether2)
- 2. Utwórz bridge1

| 7      | WiFi            |                  |                     |                     |                |              |                    |           |               |   |
|--------|-----------------|------------------|---------------------|---------------------|----------------|--------------|--------------------|-----------|---------------|---|
| 9      | Wireless        | $\triangleright$ |                     |                     |                |              |                    | _         |               | _ |
|        | Interfaces      |                  | Bridge              |                     |                |              |                    |           |               |   |
| 6      | WireGuard       |                  | Bridge Ports Port E | xtensions VLANs M   | ISTIs Port MST | Overrides MV | RP Attributes Filt | ters NAT  | Hosts MDB     |   |
| 3      | Bridge          |                  |                     | Settings            |                |              |                    |           |               |   |
| 1      | PPP             |                  |                     |                     | L2 MTH         | MAC Address  | Protoco            | Ти        | Dv            |   |
| -      | Switch          |                  | Indite              | Туре                | L2 MITU        | MAC Address  | F1010C0            | . 1X      | LINK .        |   |
| °٦     | Mesh            |                  |                     | Nove Interferen     |                |              |                    |           |               |   |
| 25     | E IP            | $\triangleright$ |                     | New Interface       |                |              |                    |           |               |   |
| 4      | IPv6            | $\triangleright$ |                     | General STP VL      | AN Status Tra  | affic        |                    | (         | ок            |   |
| C      | MPLS            | $\triangleright$ |                     | Name:               | bridge1        |              |                    | Ca        | ancel         |   |
| 3      | Routing         | $\triangleright$ |                     | Type:               | Bridge         |              |                    | Δ         | poly          |   |
| 10     | § System        | $\triangleright$ |                     | MTU                 |                |              |                    | ^         | рру           |   |
| 1      | Queues          | _                |                     | MTU.                |                |              |                    | Dis       | sable         |   |
|        | Files           | _                |                     | Actual MTU:         |                |              |                    | Cor       | mment         |   |
|        | Log             | _                | Ottoms out of 14    | . L2 MTU:           |                |              |                    |           |               |   |
| -      | P RADIUS        |                  |                     | MAC Address:        |                |              |                    |           | ору           |   |
| >      | Tools           | $\triangleright$ |                     | ARP:                | enabled        |              | ₹                  | Re        | move          |   |
| 2      | New Terminal    |                  |                     | ARP Timeout:        |                |              |                    | Т         | orch          |   |
| 0      | Dot1X           | _                |                     | Admin, MAC Address: |                |              | <b></b>            | Penet Tra | ffic Countern |   |
| 2      | Partition       | _                |                     |                     |                |              |                    | neset fra |               |   |
| Þ      | Make Supout.rif |                  |                     | Ageing Time:        | 00:05:00       |              |                    |           |               |   |
|        | New WinBox      |                  |                     |                     | GMP Speen      | na           |                    |           |               |   |
| ×      | Exit            |                  |                     |                     |                | ina          |                    |           |               |   |
| ~      |                 |                  |                     |                     |                | ing          |                    |           |               |   |
| 2      | Windows         |                  |                     |                     | ✓ Fast Forward |              |                    |           |               |   |
| Ξ      |                 | - 1              |                     |                     |                |              |                    |           |               |   |
| $\geq$ |                 | - 1              |                     |                     |                |              |                    |           |               |   |
| n      |                 |                  |                     |                     |                |              |                    |           |               |   |
|        |                 |                  |                     |                     |                |              |                    |           |               |   |
| nre    |                 |                  |                     | enabled             |                | running      | slave              | passt     | nrough        |   |
|        |                 |                  |                     |                     |                |              |                    |           |               |   |

- 3. Przypisz adresy IP jak na obrazku poniżej do interfejsów, tj.:
- -> 172.16.2.1/24 dla interfejsu bridge1
- -> 10.10.10.2/30 dla interfejsu SFP-sfpplus1
- -> 10.20.20.2/30 dla interfejsu Ether10

| 🏏 Quick Set            |                  | Addrass List    |            |               |      |
|------------------------|------------------|-----------------|------------|---------------|------|
| CAPsMAN                |                  |                 |            |               |      |
| 😤 User Manager         |                  |                 | Y          |               | Find |
| Interfaces             |                  | Address         | A Network  | Interface     | ▼    |
| Wireless               | _                | + 10.10.10.2/30 | 10.10.10.0 | sfp-sfpplus 1 |      |
|                        |                  | + 10.20.20.2/30 | 10.20.20.0 | ether10       |      |
| 😝 WireGuard            |                  | + 172.16.2.1/24 | 172.16.2.0 | bridge1       |      |
| 😝 ZeroTier             |                  |                 |            |               |      |
| 😹 Bridge               |                  |                 |            |               |      |
| ≟ <sub>≡</sub> PPP     |                  |                 |            |               |      |
| The Switch             |                  |                 |            |               |      |
| °T <mark>°</mark> Mesh |                  |                 |            |               |      |
| IP                     | $\triangleright$ |                 |            |               |      |
| 🐙 IPv6                 | $\triangleright$ | 3 items         |            |               |      |
| ( MPLS                 | N                |                 |            |               |      |

4. Skonfiguruj serwer DHCP na interfejsie bridge1

| ~               |                  |            |
|-----------------|------------------|------------|
| Conting Routing | $  \rangle$      | BGP        |
| 🔯 System        | $\triangleright$ | Filters    |
| 💂 Queues        |                  | GMP        |
| 📄 Files         |                  | IGMP Proxy |
| 🚊 Log           |                  | Nexthops   |
| RADIUS          |                  | OSPF       |
| 🔀 Tools         | $\triangleright$ | PIM SM     |
| 🔤 New Terminal  |                  | RIP        |
| 💭 TR069         |                  | RPKI       |
| 🚥 LoRa          |                  | Router ID  |
| 🖳 IoT           | $\triangleright$ | Rules      |
| Dot1X           |                  | Tables     |
| 🦺 Partition     |                  |            |

5. Przejdź do ustawień OSPF

6. Utwórz nową instancję dla struktur OSPF. Nazwij ją ospf-instance-0 oraz zmień Router ID na adres IP bridge1 tj. 172.16.2.1 – będzie to identyfikator tego routera w strukturze OSPF. Identyfikator może być dowolną wartością zapisaną jak adres IP. Zaleca się aby to był jeden z adresów routera w celu lepszej identyfikacji. W naszym przypadku wykorzystaliśmy adres IP przypisany do bridge1.

| OSPF                                                                                                    |                                                    |
|----------------------------------------------------------------------------------------------------|----------------------------------------------------|
| Instances Interface Templates Interfaces Areas Area Ranges Static Neighbors Neighbors LSA                                                                                                    |                                                    |
|                                                                                                    | Find                                               |
| Name / Version VRF Router ID                                                                                                    | <b></b>                                            |
| Name       / Version       VRF       Router ID         Name:       ospf-instance-0       Image: Originate constraints       OK         Version:       2       Image: Originate constraints       OK         VRF:       main       Image: Originate constraints       OK         Routing Table:       Image: Originate constraints       Image: Originate constraints       Image: Originate constraints         Originate Default:       Image: Originate constraints       Image: Originate constraints       Image: Originate constraints       Image: Originate constraints         Out Filter Select:       Image: Originate constraints       Image: Originate constraints       Image: Originate constraints       Image: Originate constraints         Out Filter:       Image: Originate constraints       Image: Originate constraints       Image: Originate constraints       Image: Originate constraints         Out Filter:       Image: Originate constraints       Image: Originate constraints       Image: Originate constraints       Image: Originate constraints         Out Filter:       Image: Originate constraints       Image: Originate constraints       Image: Originate constraints       Image: Originate constraints         Out Filter:       Image: Originate constraints       Image: Originate constraints       Image: Originate constraints       Image: Originate constraints         Out | Interface<br>sfp-sfpplus 1<br>ether 10<br>bridge 1 |
|                                                                                                    |                                                    |
| enabled 3 items                                                                                                    |                                                    |
|                                                                                                    |                                                    |
| DSPF                                                                                                    |                                                    |
| Instances Interface Templates Interfaces Areas Area Ranges Static Neighbors Neighbors LSA                                                                                                    |                                                    |
|                                                                                                    | Find                                               |
| Name A Version VRF Router ID                                                                                                    |                                                    |
| ospf-instance-0 2 main 172.16.2.1                                                                                                    |                                                    |
|                                                                                                    |                                                    |
| 1 item                                                                                                    |                                                    |

7. Utwórz nową AREA o nazwie ospf-area-0 i nie zmieniaj pozostałych ustawień.

| OSPF                                                             |                                       |            |
|------------------------------------------------------------------|---------------------------------------|------------|
| Instances Interface Templates Interfaces Areas Area              | Ranges Static Neighbors Neighbors LSA |            |
|                                                                  |                                       |            |
| Name / Instance Area ID Type                                     |                                       |            |
|                                                                  |                                       |            |
|                                                                  |                                       |            |
|                                                                  | New OSPF Area                         |            |
|                                                                  | Name: ospf-area-0                     | ОК         |
| 0.******                                                         | Instance: ospf-instance-0             | Cancel     |
| 0 items                                                          | Area ID: 0.0.0.0                      | Apply      |
|                                                                  | Type: default                         | Disable    |
|                                                                  | No Summaries                          | Comment    |
|                                                                  | Default Cost:                         | Conv       |
|                                                                  | NSSA Translator:                      |            |
|                                                                  |                                       | Remove     |
|                                                                  | enabled trans                         | it capable |
|                                                                  |                                       |            |
| DSPF                                                             |                                       |            |
| Instances Interface Templates Interfaces Areas Area Ranges Stati | c Neighbors Neighbors LSA             |            |
|                                                                  |                                       | Find       |
| spf-area-0 ospf-instance-0 0.0.0.0 default                       |                                       |            |
|                                                                  |                                       |            |
|                                                                  |                                       |            |
|                                                                  |                                       |            |
| 1 item                                                           |                                       |            |

8. Stworzymy teraz wzorce interfejsów do wykorzystania w strukturze OSPF. W tym celu opiszemy wszystkie sieci jakie widzi ten router (ma je dostępne bezpośrednio). W pierwszej kolejności opiszemy łącze SFP. Dla AREA-0 podaj adres sieci 10.10.10.0/30 z kosztem (COST) 1 i priorytetem (PRIORITY) 128.

| OSPF                 |                   |                |      |                 |             |              |           |            |               |
|----------------------|-------------------|----------------|------|-----------------|-------------|--------------|-----------|------------|---------------|
| Instances In         | terface Templates | terfaces Areas | Area | Ranges Static N | eighbors Ne | ahbors 1     | SA        |            |               |
|                      |                   |                |      |                 |             |              |           |            | Find          |
|                      |                   |                |      |                 |             | -            |           |            | Fina          |
| # Interfa            | ces Area          | Networks       |      | Network Type    | Cost        | Priority     | Authentic |            |               |
|                      |                   |                |      |                 |             |              |           |            |               |
| OSPF Interface Terr  | nplate            |                |      |                 |             |              |           |            |               |
| Interfaces:          |                   |                | ÷    | ОК              |             |              |           |            |               |
| Area:                | ospf-area-0       |                | ₹    | Cancel          |             |              |           |            |               |
| Networks:            | 10.10.10.0/30     |                | \$   | Apply           |             |              |           |            |               |
| Network Type:        | broadcast         |                | ₹    |                 |             |              |           |            |               |
| Prefix List:         |                   |                | •    | Disable         |             |              |           |            |               |
| Instance ID:         | 0                 |                |      | Comment         | Address L   | ist          |           |            |               |
| Conti                | 1                 |                |      | Сору            | + -         | X            | T         |            |               |
| Cost:                | 1                 |                |      | Remove          | Add         | ress         |           | △ Network  | Interface     |
| Priority:            | 128               |                |      |                 | +           | 0.10.10.2/3  | 0         | 10.10.10.0 | stp-stpplus 1 |
|                      | Passive           |                |      |                 |             | 10.20.20.2/3 | 24        | 172.16.2.0 | bridge1       |
| Authentication:      |                   |                | •    |                 |             |              |           |            |               |
| Auth. Key:           |                   |                | -    |                 |             |              |           |            |               |
| Auth. ID:            |                   |                | •    |                 |             |              |           |            |               |
| Mink Transit Area    |                   |                | •    |                 |             |              |           |            |               |
| Mink Neighbor ID:    |                   |                | -    |                 |             |              |           |            |               |
|                      |                   |                | -    |                 | 3 items     |              |           |            |               |
| Retransmit Interval: | 00:00:05          |                |      |                 | · · · · · · |              |           |            |               |
| Transmit Delay:      | 1                 |                |      |                 |             |              |           |            |               |
| Hello Interval:      | 00:00:10          |                |      |                 |             |              |           |            |               |
| Dead Interval:       | 00:00:40          |                |      |                 |             |              |           |            |               |
| enabled              |                   |                |      |                 |             |              |           |            |               |

9. Kolejny wpis dla AREA-0. Podaj adres sieci 10.20.20.0/30 z kosztem 30 i priorytetem 128.

| OSPF                 |                        |                   |                   |                                    |   |
|----------------------|------------------------|-------------------|-------------------|------------------------------------|---|
| Instances Interf     | ace Templates Interfac | ces Areas Area Ra | anges Static Neig | ighbors Neighbors LSA              |   |
|                      | 2 🖻 🗑                  |                   |                   | Fin                                | d |
| # Interfaces         | Area                   | Networks          | Network Type      | Cost Priority Authentic            | • |
| 0                    | ospf-area-0            | 10.10.10.0/30     | broadcast         | 1 128                              |   |
| OSPF Interface Tem   | plate                  |                   |                   | र                                  |   |
| Interfaces:          |                        | \$                | ОК                | 1                                  |   |
| Area:                | ospf-area-0            | ₹                 | Cancel            |                                    |   |
| Networks:            | 10.20.20.0/30          | \$                | Apply             | 1                                  |   |
| Network Type:        | broadcast              | ₹                 |                   |                                    |   |
| Prefix List:         |                        | -                 | Disable           |                                    |   |
| Instance ID:         | 0                      |                   | Comment           | Address List                       |   |
| Cost                 | 30                     |                   | Сору              |                                    |   |
| Priority:            | 128                    |                   | Remove            | Address 🔨 Network Interface        |   |
|                      | Passive                |                   |                   |                                    |   |
|                      |                        |                   |                   | + 172.16.2.1/24 172.16.2.0 bridge1 |   |
| Authentication:      |                        |                   |                   |                                    |   |
| Auth. Key:           |                        |                   |                   |                                    |   |
| Auth. ID:            |                        | •                 |                   |                                    |   |
| Vlink Transit Area:  |                        |                   |                   |                                    |   |
| Vink Neighbor ID:    |                        |                   |                   |                                    |   |
| Retransmit Interval: | 00:00:05               |                   |                   | 3 items                            | _ |
| Transmit Delay:      | 1                      |                   |                   |                                    |   |
| Hello Interval:      | 00:00:10               |                   |                   |                                    |   |
| Dead Interval:       | 00:00:40               |                   |                   |                                    |   |
| enabled              |                        |                   |                   |                                    |   |

10. Na koniec podaj ostatnią z sieci jak ma dostępny ten router tj.

172.16.2.0/24 z kosztem 1 i priorytetem 128.

| OSPF                 |             |               |           |          |                 |        |          |                    |       |            |            |                         |   |
|----------------------|-------------|---------------|-----------|----------|-----------------|--------|----------|--------------------|-------|------------|------------|-------------------------|---|
| Instances Interf     | ace Templat | es Interfaces | Areas     | Area Rar | nges Static Nei | ghbors | Nei      | ghbors             | LS/   | A .        |            |                         |   |
|                      | 8 @ 5       | 7             |           |          |                 |        |          |                    |       |            |            | Find                    |   |
| # Interfaces         |             | Area          | Networks  |          | Network Type    | Cost   |          | Priority           | ,     | Authentic  |            |                         | Ţ |
| 0                    | · · ·       | spf-area-0    | 10.10.10. | 0/30     | broadcast       |        | 1        |                    | 128   |            |            |                         |   |
| 1                    | c           | ospf-area-0   | 10.20.20. | 0/30     | broadcast       |        | 30       |                    | 128   |            |            |                         |   |
| OSPF Interface Terr  | plate       |               |           |          |                 | 3      |          |                    |       |            |            |                         |   |
| Interfaces:          |             |               |           | \$       | ОК              |        |          |                    |       |            |            |                         |   |
| Area:                | ospf-area-0 |               |           | ₹        | Cancel          |        |          |                    |       |            |            |                         |   |
| Networks:            | 172.16.2.0  | /24           |           | \$       | Apply           | -      |          |                    |       |            |            |                         |   |
| Network Type:        | broadcast   |               |           | ₹        | <b>D</b> : 11   |        |          |                    |       |            |            |                         |   |
| Prefix List:         |             |               |           |          | Disable         |        |          |                    |       |            |            |                         |   |
| Instance ID:         | 0           |               |           |          | Comment         | Addr   | ress Lis | t                  |       |            |            |                         |   |
| Cost:                | 1           |               |           |          | Сору            | ÷      |          | 1                  | × (   | - <b>Y</b> |            |                         |   |
| Priority:            | 128         |               |           |          | Remove          |        | Addre    | ess                |       |            | A Network  | Interface               |   |
|                      | Passiva     |               |           |          |                 | -      | + 10     | ).10.10<br>) 20 20 | 2/30  |            | 10.10.10.0 | sfp-sfpplus1<br>ether10 |   |
|                      | - I desive  |               |           |          |                 |        | + 17     | 72.16.2            | .1/24 |            | 172.16.2.0 | bridge1                 |   |
| Authentication:      |             |               |           | •        |                 |        |          |                    |       |            |            |                         |   |
| Auth. Key:           |             |               |           | •        |                 |        |          |                    |       |            |            |                         |   |
| Auth. ID:            |             |               |           | •        |                 |        |          |                    |       |            |            |                         |   |
|                      |             |               |           |          |                 |        |          |                    |       |            |            |                         |   |
| Vlink Transit Area:  |             |               |           |          |                 |        |          |                    |       |            |            |                         |   |
| Vlink Neighbor ID:   |             |               |           | •        |                 | 3 ite  | ms       |                    |       |            |            |                         |   |
| Retransmit Interval: | 00:00:05    |               |           |          |                 |        |          | _                  | _     |            |            |                         |   |
| Transmit Delay:      | 1           |               |           |          |                 |        |          |                    |       |            |            |                         |   |
| Hello Interval:      | 00:00:10    |               |           |          |                 |        |          |                    |       |            |            |                         |   |
| Dead Interval:       | 00:00:40    |               |           |          |                 |        |          |                    |       |            |            |                         |   |
| enabled              |             |               |           |          |                 |        |          |                    |       |            |            |                         |   |
|                      |             |               |           |          |                 | _      |          |                    |       |            |            |                         |   |

| OSPF                |                       |                    |                |            |            |           |  |  |
|---------------------|-----------------------|--------------------|----------------|------------|------------|-----------|--|--|
| Instances Interface | e Templates Interface | s Areas Area Range | es Static Neig | hbors Neig | ghbors LSA | A.        |  |  |
|                     |                       |                    |                |            |            |           |  |  |
| # Interfaces        | Area                  | Networks N         | Network Type   | Cost       | Priority   | Authentic |  |  |
| 0                   | ospf-area-0           | 10.10.10.0/30 b    | proadcast      | 1          | 128        |           |  |  |
| 1 🚦                 | ospf-area-0           | 10.20.20.0/30 b    | proadcast      | 30         | 128        |           |  |  |
| 2                   | ospf-area-0           | 172.16.2.0/24 b    | proadcast      | 1          | 128        |           |  |  |
| 3 items             |                       |                    |                |            |            |           |  |  |

11. Zauważ, że trwa konfigurowanie aktywnego połączenia do bridge1. Za chwilę zmieni się na typ połączenia DR. Pozostałe łącza pojawią się kiedy staną się aktywne – zostaną podłączone.

| OS   | ۶F     |                     |       |             |             |             |         |     |          |     |      |
|------|--------|---------------------|-------|-------------|-------------|-------------|---------|-----|----------|-----|------|
| In   | ances  | Interface Templates | Inter | faces Areas | Area Range  | s Static Ne | ighbors | Nei | ighbors  | LS  | LSA  |
| 7    | ]      |                     |       | ,           |             |             |         |     |          |     | Find |
|      | Addres | s                   | A     | Area        | Instance ID | State       | Cost    |     | Priority |     | ▼    |
| D    | 172    | 2.16.2.1%bridge1    |       | ospf-area-0 | 0           | waiting     |         | 1   |          | 128 | 3    |
|      |        |                     |       |             |             |             |         |     |          |     |      |
|      |        |                     |       |             |             |             |         |     |          |     |      |
|      |        |                     |       |             |             |             |         |     |          |     |      |
|      |        |                     |       |             |             |             |         |     |          |     |      |
|      |        |                     |       |             |             |             |         |     |          |     |      |
| 1 it | em     |                     |       |             |             |             |         |     |          |     |      |

12. Strefa sąsiadów jest nieaktywna ponieważ nie istnieje żadne połączenie pomiędzy routerami. Jak widać poniżej interfejsy Ether10 i SFP-sfpplus1 są nieaktywne (niepodłączone).

| 😰 WiFi                                                                                                    | Address List                                                                    |
|----------------------------------------------------------------------------------------------------|---------------------------------------------------------------------------------|
| 🔉 Wireless 🗈 🗈                                                                                                    |                                                                                 |
| Interfaces                                                                                                    | Instances Interface Templates Interfaces Areas Area Ranges Static Neighbors LSA |
| WireGuard                                                                                                    | + 101010.2/30 10.1010.0 s/s-stocks7                                             |
| Bridge                                                                                                    | + 10 20 20 2/30 10 20 20 0 ether 10 Instance / Area Address State State Changes |
| The second second secon | + 172.16.2.1/24 172.16.2.0 bridge1                                              |
| T Switch                                                                                                    | Jame                                                                            |
| ", Mesh                                                                                                    | JACING                                                                          |
| P P                                                                                                    |                                                                                 |
| 🛫 IPv6 🛛 🗅                                                                                                    |                                                                                 |
| MPLS N                                                                                                    |                                                                                 |
| C Routing ►                                                                                                    | Ukerna                                                                          |
| System 🗅                                                                                                    |                                                                                 |
| P Queues                                                                                                    |                                                                                 |
| Files                                                                                                    |                                                                                 |
| E Log                                                                                                    | Dist. Address / Gateway Distance Routing Table Pref. Source 🔻                   |
| 2 RADIUS                                                                                                    | DUCHI ▶ 10.10.0/30 afp-afpplus1 0 main                                          |
| 🔀 Tools 🗈 🗈                                                                                                    | DAC b 17216 20/24 bridge1 0 0 main                                              |
| New Terminal                                                                                                    |                                                                                 |
| Dot1X                                                                                                    |                                                                                 |
| Partition                                                                                                    |                                                                                 |
| Make Supout.rif                                                                                                    | 3 items out of 9                                                                |
| New WinBox                                                                                                    |                                                                                 |
| 🔣 Exit                                                                                                    |                                                                                 |
|                                                                                                    |                                                                                 |
| Windows N                                                                                                    |                                                                                 |

### **Router R1**

13. Podłącz kolejnym przewodem router R1 (port Ether2) do swojego prywatnego switcha

#### 14. Odłącz z routera R1 przewód z portu ETHER1 (jeżeli jest

**podłączony)**. Pozostaw go wolnym – podłączysz go po zakończeniu laboratorium.

#### 15. Utwórz bridge1

| _   |                |                  |                      |                    |                |                |               |           |              |     |
|-----|----------------|------------------|----------------------|--------------------|----------------|----------------|---------------|-----------|--------------|-----|
|     | 😨 WiFi         |                  |                      |                    |                |                |               |           |              |     |
|     | 🔉 Wireless     | $\triangleright$ |                      |                    |                |                |               |           |              |     |
|     | Interfaces     |                  | Bridge               |                    |                |                |               |           |              |     |
|     | 😢 WireGuard    |                  | Bridge Ports Port B  | Extensions VLANs M | ISTIs Port MST | Overrides MVRP | Attributes Fi | Iters NAT | Hosts        | MDB |
|     | 👫 Bridge       |                  |                      | Settings           |                |                |               |           |              |     |
|     | 🛓 PPP          |                  |                      |                    |                | 1400 0 11      | D .           | -         |              | D   |
|     | 🙄 Switch       |                  | Name                 | ∠ Type             | L2 MTU         | MAC Address    | Protoco.      | IX        |              | HX  |
|     | T. Mesh        |                  |                      | N                  |                |                |               |           |              |     |
|     | 😇 IP           | $\triangleright$ |                      | New Interface      |                |                |               |           | L            | ×   |
|     | 🖞 IPv6         | $\triangleright$ |                      | General STP VL     | AN Status Tra  | affic          |               |           | OK           |     |
|     | MPLS           | $\triangleright$ |                      | Name:              | bridge1        |                |               | C         | ancel        |     |
|     | Routing        | $\triangleright$ |                      | Type               | Bridge         |                |               |           | Acchu        |     |
|     | 🔯 System       | $\triangleright$ |                      | MTU                |                |                |               |           | трріу        |     |
|     | 🗣 Queues       |                  |                      | MTU.               |                |                |               | D         | isable       |     |
|     | 📔 Files        |                  |                      | Actual MTU:        |                |                |               | Co        | mment        |     |
|     | 🚊 Log          |                  | Othermoney and of 14 | L2 MTU:            |                |                |               |           | -            |     |
|     | RADIUS         |                  |                      | MAC Address:       |                |                |               |           | Сору         |     |
|     | 🔀 Tools        | $\triangleright$ |                      | ARP:               | enabled        |                | ₹             | R         | emove        |     |
|     | New Terminal   |                  |                      | ARP Timeout:       |                |                | •             | -         | Torch        |     |
|     | 🧔 Dot1X        |                  |                      | Admin, MAC Address |                |                | <b>_</b>      | Ponet Tr  | offic Counto |     |
|     | 🧏 Partition    |                  |                      |                    |                |                |               | neset in  | anic counte  |     |
|     | Make Supout.ri | f                |                      | Ageing Time:       | 00:05:00       |                |               |           |              |     |
|     | New WinBox     |                  |                      |                    | GMP Spoonin    | 00             |               |           |              |     |
|     | 🛃 Exit         |                  |                      |                    |                |                |               |           |              |     |
| ×   |                |                  |                      |                    |                | ng             |               |           |              |     |
| 202 | 💻 Windows      | $\land$          |                      |                    | ✓ Fast Forward |                |               |           |              |     |
| Ē   |                |                  |                      |                    |                |                |               |           |              |     |
| ≥   |                |                  |                      |                    |                |                |               |           |              |     |
| S   |                |                  |                      |                    |                |                |               |           |              |     |
| L'  |                |                  |                      |                    |                |                |               |           |              | _   |
| ηte |                |                  |                      | enabled            |                | running        | slave         | pas       | sthrough     |     |
| -   |                |                  |                      |                    |                |                |               |           |              |     |

- 16. Przypisz adresy IP jak na obrazku poniżej do interfejsów, tj.:
- -> 172.16.1.1/24 dla interfejsu bridge1
- -> 10.10.10.1/30 dla interfejsu SFP-sfpplus1
- -> 10.20.20.1/30 dla interfejsu Ether10

| Address List    |            |               |
|-----------------|------------|---------------|
| +- ** *         | T          | Find          |
| Address 🗸       | Network    | Interface 🔻   |
| + 10.10.10.1/30 | 10.10.10.0 | stp-stpplus 1 |
| + 10.20.20.1/30 | 10.20.20.0 | ether10       |
| + 172.16.1.1/24 | 172.16.1.0 | bridge1       |
|                 |            |               |
|                 |            |               |
|                 |            |               |
| •               |            | •             |
| 3 items         |            |               |

17. Skonfiguruj serwer DHCP na interfejsie bridge1

18. Tak samo jak wcześniej musimy utworzyć instancję dla routera R1 i nadamy identyfikator tego routera na 172.16.1.1 (taki jaki ma adres IP sieci bridge1 ale to nie jest adres IP tylko ID tego routera – równie dobrze mogłoby być to np. "12" czy inna wartość).

| Address List                                                                              |
|-------------------------------------------------------------------------------------------|
| DSPF                                                                                      |
| Instances Interface Templates Interfaces Areas Area Ranges Static Neighbors Neighbors LSA |
|                                                                                           |
| Name 🔨 Version VRF Router ID <                                                            |
| New OSPF Instance  Name: ospf-instance-0 OK Version: 2 Cancel                             |
| VRF: main  Apply                                                                          |
| Router ID: 172.16.1.1                                                                     |
| Comment                                                                                   |
| Originate Default:                                                                        |
| Remove                                                                                    |
| Out Filter Select:                                                                        |
|                                                                                           |
|                                                                                           |
| Domain Tag:                                                                               |
| MPLS TE Address:                                                                          |
| MPLS TE Area:                                                                             |
| enabled                                                                                   |

| OSPF      |                     |            |       |             |        |           |           |     |      |
|-----------|---------------------|------------|-------|-------------|--------|-----------|-----------|-----|------|
| Instances | Interface Templates | Interfaces | Areas | Area Ranges | Static | Neighbors | Neighbors | LSA |      |
| + -       | <pre> </pre>        |            |       |             |        |           |           |     | Find |
| Name      | △ Version           | VRF        | R     | outer ID    |        |           |           |     |      |
| spt-      | Instance-0 2        | main       | 1     | /2.16.1.1   |        |           |           |     | ]    |
|           |                     |            |       |             |        |           |           |     |      |
|           |                     |            |       |             |        |           |           |     |      |
|           |                     |            |       |             |        |           |           |     |      |
|           |                     |            |       |             |        |           |           |     |      |
|           |                     |            |       |             |        |           |           |     |      |
|           |                     |            |       |             |        |           |           |     |      |
|           |                     |            |       |             |        |           |           |     |      |
|           |                     |            |       |             |        |           |           |     |      |
|           |                     |            |       |             |        |           |           |     |      |
| 1 item    |                     |            |       |             |        |           |           |     |      |

19. Tworzymy przestrzeń AREA 0

| OSPF                                   |               |             |                  |           |     |      |
|----------------------------------------|---------------|-------------|------------------|-----------|-----|------|
| Instances Interface Templates Interfac | es Areas      | Area Ranges | Static Neighbors | Neighbors | LSA |      |
| +- / * 2 7                             |               |             |                  |           |     | Find |
| Name 🕗 Instance                        | Area ID       | Туре        |                  |           |     | ▼    |
| New OSPF Area                          |               |             |                  |           |     |      |
| Name: ospf-area-0                      | 0             | ж           |                  |           |     |      |
| Instance: ospf-instance-0 🐺            | Car           | ncel        |                  |           |     |      |
| Area ID: 0.0.0.0                       | Ap            | ply         |                  |           |     |      |
| No Summaries                           | Dis           | able        |                  |           |     |      |
| Default Cost:                          | Com           | ment        |                  |           |     |      |
| NSSA Translator:                       | Co            | ру          |                  |           |     |      |
| Transit Capable                        | Rem           | nove        |                  |           |     |      |
| enabled                                | transit capat | ble         |                  |           |     |      |

| OSPF                                     |         |          |        |                  |           |     |          |
|------------------------------------------|---------|----------|--------|------------------|-----------|-----|----------|
| Instances Interface Templates Interfaces | Areas   | Area Ran | iges   | Static Neighbors | Neighbors | LSA |          |
| + - / X E 7                              |         |          |        |                  |           |     | Find     |
| Name 🖉 Instance                          | Area ID | T        | vpe    |                  |           |     | <b>•</b> |
| spf-area-0 ospf-instance-0               | 0.0.0.0 | de       | efault |                  |           |     |          |
| 1 item                                   |         |          |        |                  |           |     |          |
| T ILCITI                                 |         |          |        |                  |           |     |          |

20. Tworzymy wzorce sieci dla wszystkich sieci jakie są dostępne na tym routerze bezpośrednio. Najpierw łącze SFP z siecią 10.10.10.0/30.

| Address List  Address  Address  Address  Address  Address  10.10.10.1/  10.20.20.1/  172.16.1.1/  3 items  OSPE | Network<br>30 10.10.10.0<br>30 10.20.20.0<br>24 172.16.1.0 | Find<br>Find<br>Interface ▼<br>sfp-sfpplus1<br>ether10<br>bridge1 |                 |             |                |           |   |
|----------------------------------------------------------------------------------------------------|------------------------------------------------------------|-------------------------------------------------------------------|-----------------|-------------|----------------|-----------|---|
| Instances Interfa                                                                                               | ce Templates                                               | s Areas Area Ban                                                  | iges Static Nei | abbors N    | leighbors I.S. | A         |   |
|                                                                                                    |                                                            | read read had                                                     | geo cidio Noi   | g. 10010 11 | 201            | Find      | d |
| # Interfaces                                                                                                    | Area                                                       | Networks                                                          | Network Type    | Cost        | Priority       | Authentic |   |
| OSPF Interface Tem                                                                                              | plate                                                      |                                                                   |                 | ×           |                |           |   |
| Interfaces:                                                                                                    | oenf-area-0                                                | ₹                                                                 | ОК              |             |                |           |   |
| Networks:                                                                                                    | 10.10.10.0/30                                              | •                                                                 | Cancel          |             |                |           |   |
| Network Type:                                                                                                   | broadcast                                                  | ▼<br>                                                             | Apply           |             |                |           |   |
| Prefix List:                                                                                                    |                                                            | ▼                                                                 | Disable         |             |                |           |   |
| Instance ID:                                                                                                    | 0                                                          |                                                                   | Comment         |             |                |           |   |
| Cost:                                                                                                    | 1                                                          |                                                                   | Сору            |             |                |           |   |
| Priority:                                                                                                    | 128                                                        |                                                                   | Remove          |             |                |           |   |
|                                                                                                    | Passive                                                    |                                                                   |                 |             |                |           |   |
| Authentication:                                                                                                 |                                                            | •                                                                 |                 |             |                |           |   |
| Auth. Key:                                                                                                    |                                                            |                                                                   |                 |             |                |           |   |
| Auth. ID:                                                                                                    |                                                            |                                                                   |                 |             |                |           |   |
| Vink Transit Area:                                                                                              |                                                            | ▼                                                                 |                 |             |                |           |   |
| Vink Neighbor ID:                                                                                               |                                                            | •                                                                 |                 |             |                |           |   |
| Retransmit Interval:                                                                                            | 00:00:05                                                   |                                                                   |                 |             |                |           |   |
| Transmit Delay:                                                                                                 | 1                                                          |                                                                   |                 |             |                |           |   |
| Hello Interval:                                                                                                 | 00:00:10                                                   |                                                                   |                 |             |                |           |   |
| Dead Interval:                                                                                                  | 00:00:40                                                   |                                                                   |                 |             |                |           |   |
| enabled                                                                                                    |                                                            |                                                                   |                 |             |                |           |   |

21. Następnie sieć 10.20.20.0/30 dla łącza ETHER10

| OSPF                 |               |           |          |          |      |                 |     |
|----------------------|---------------|-----------|----------|----------|------|-----------------|-----|
| Instances Interfac   | ce Templates  | Interface | s Areas  | Area Ran | ges  | Static Neighbor | s I |
| + - 🖉 🛛              | 27            |           |          |          |      |                 |     |
| # Interfaces         | Area          |           | Networks |          | Netv | vork Type Cost  |     |
| 0                    | ospf-         | area-0    | 10.10.10 | 0/30     | broa | dcast           |     |
| OSPE Interface Tem   | nlate         |           |          |          |      |                 |     |
|                      |               |           |          |          |      |                 |     |
| Interfaces:          |               |           |          |          |      | ОК              |     |
| Area:                | ospf-area-0   |           |          | <b>∓</b> |      | Cancel          |     |
| Networks:            | 10.20.20.0/30 |           |          | <b>•</b> |      | Apply           |     |
| Network Type:        | broadcast     |           |          | •        |      | Disable         |     |
| Instance ID:         | 0             |           |          |          |      | Comment         |     |
|                      |               |           |          |          |      | Copy            |     |
| Cost:                | 30            |           |          |          |      | Permeure        |     |
| Priority:            | 128           |           |          |          |      | Remove          |     |
|                      | Passive       |           |          |          |      |                 |     |
| Authentication:      |               |           |          | •        |      |                 |     |
| Auth. Key:           |               |           |          | -        |      |                 |     |
| Auth. ID:            |               |           |          | •        |      |                 |     |
| Vlink Transit Area:  |               |           |          | •        |      |                 |     |
| Vlink Neighbor ID:   |               |           |          | •        |      |                 |     |
| Retransmit Interval: | 00:00:05      |           |          |          |      |                 |     |
| Transmit Delay:      | 1             |           |          |          |      |                 |     |
| Hello Interval:      | 00:00:10      |           |          |          |      |                 |     |
| Dead Interval:       | 00:00:40      |           |          |          |      |                 |     |
| enabled              |               |           |          |          |      |                 |     |

22. Na koniec sieć 172.16.1.0/24 – czyli sieć na bridge1

| OSPF                 |               |            |       |      |          |           |            |         |          |        |           |   |     | × |
|----------------------|---------------|------------|-------|------|----------|-----------|------------|---------|----------|--------|-----------|---|-----|---|
| Instances Interfac   | ce Templates  | Interfaces | Areas | Area | a Ran    | nges      | Static Nei | ighbors | s Nei    | ghbors | LSA       |   |     |   |
| + - / ×              | - 7           | ,<br>,     |       |      |          |           |            |         |          |        |           | F | ind |   |
| # Interfaces         | Area Networks |            |       |      | Netv     | vork Type | Cost       |         | Priority |        | Authentic |   | -   |   |
| 0                    | ospf          | -area-0    | .0/30 |      | broa     | dcast     |            | 1       |          | 128    |           |   |     |   |
| 1                    | ospf          | -area-0    |       | broa | dcast    |           | 30         |         | 128      |        |           |   |     |   |
|                      |               |            |       |      |          |           | _          |         |          |        |           |   |     |   |
| OSPF Interface Tem   | plate         |            |       |      |          |           |            | ×       |          |        |           |   |     |   |
| Interfaces:          |               |            |       |      | ÷        |           | ОК         |         |          |        |           |   |     |   |
| Area:                | ospf-area-0   |            |       |      | ∓        |           | Cancel     |         |          |        |           |   |     |   |
| Networks:            | 172.16.1.0/2  | 4          |       |      | \$       |           | Apply      |         |          |        |           |   |     |   |
| Network Type:        | broadcast     |            |       |      | <b>∓</b> |           | Disable    |         |          |        |           |   |     |   |
| Pretix List:         | 0             |            |       |      | Ť        |           | Comment    | i I     |          |        |           |   |     |   |
|                      | 0             |            |       |      |          |           | Сору       | 11      |          |        |           |   |     |   |
| Cost:                | 1             |            |       |      |          |           | Pomovo     | 11      |          |        |           |   |     |   |
| Priority:            | 128           |            |       |      |          |           | hemove     | ┘╘      |          |        |           |   |     |   |
|                      | Passive       |            |       |      |          |           |            |         |          |        |           |   |     |   |
| Authentication:      |               |            |       |      | •        |           |            |         |          |        |           |   |     |   |
| Auth. Key:           |               |            |       |      | •        |           |            |         |          |        |           |   |     |   |
| Auth. ID:            |               |            |       |      | •        |           |            |         |          |        |           |   |     |   |
| Vink Transit Area:   |               |            |       |      | •        |           |            |         |          |        |           |   |     |   |
| Vink Neighbor ID:    |               |            |       |      | •        |           |            |         |          |        |           |   |     |   |
| Retransmit Interval: | 00:00:05      |            |       |      |          |           |            |         |          |        |           |   |     |   |
| Transmit Delay:      | 1             |            |       |      |          |           |            |         |          |        |           |   |     |   |
| Hello Interval:      | 00:00:10      |            |       |      |          |           |            |         |          |        |           |   |     |   |
| Dead Interval:       | 00:00:40      |            |       |      |          |           |            |         |          |        |           |   |     |   |
| enabled              |               |            |       |      |          |           |            |         |          |        |           |   |     |   |

23. Tak powinien wyglądać końcowy zapis w routerze

| OSP   | F      |                  |       |            |           |          |      |            |           |          |     |           |   |
|-------|--------|------------------|-------|------------|-----------|----------|------|------------|-----------|----------|-----|-----------|---|
| Ins   | tances | Interface Templa | ates  | Interfaces | Areas     | Area Ran | nges | Static Nei | ghbors Ne | eighbors | LSA | A .       |   |
| ÷     |        | / X 🖻 [          | 7     | ,          |           |          |      |            |           |          |     | Fin       | d |
| #     | Int    | erfaces          | Area  |            | Networks  |          | Netv | vork Type  | Cost      | Priority |     | Authentic | - |
| 0     |        |                  | ospf- | area-0     | 10.10.10. | 0/30     | broa | dcast      |           | 1        | 128 |           |   |
| 1     |        |                  | ospf- | area-0     | 10.20.20. | 0/30     | broa | dcast      | 3         | 0        | 128 |           |   |
| 2     |        |                  | ospf- | area-0     | 172.16.1. | 0/24     | broa | dcast      |           | 1        | 128 |           |   |
| 3 ite | ms     |                  |       |            |           |          |      |            |           |          |     |           |   |

24. W opisach interfejsów widać będzie podobnie jak na routerze R2 że konfiguruje się podsieć aktywna czyli bridge1

| OSPF   |       |                     |     |           |       |             |       |        |           |           |     |          |
|--------|-------|---------------------|-----|-----------|-------|-------------|-------|--------|-----------|-----------|-----|----------|
| Instan | ices  | Interface Templates | Int | terfaces  | Areas | Area Rang   | ges   | Static | Neighbors | Neighbors | LSA |          |
| 7      |       |                     |     |           |       |             |       |        |           |           |     | Find     |
| Ad     | dress |                     | A   | Area      |       | Instance ID | Stat  | е      | Cost      | Priority  |     | <b>•</b> |
| D 🚦    | 172.  | 16.1.1%bridge1      |     | ospf-area | a-0   | 0           | waiti | ng     | 1         | 12        | 3   |          |
|        |       |                     |     |           |       |             |       |        |           |           |     |          |
|        |       |                     |     |           |       |             |       |        |           |           |     |          |
|        |       |                     |     |           |       |             |       |        |           |           |     |          |
|        |       |                     |     |           |       |             |       |        |           |           |     |          |
|        |       |                     |     |           |       |             |       |        |           |           |     |          |
|        |       |                     |     |           |       |             |       |        |           |           |     |          |
|        |       |                     |     |           |       |             |       |        |           |           |     |          |
|        |       |                     |     |           |       |             |       |        |           |           |     |          |
|        |       |                     |     |           |       |             |       |        |           |           |     |          |
| 1 item |       |                     |     |           |       |             |       |        |           |           |     |          |

25. W strefie sąsiedztwa nic nie ma bo nie ma łączności pomiędzy routerami.

| 😤 WiFi                                                                                                    |                                                                                                    |
|----------------------------------------------------------------------------------------------------|----------------------------------------------------------------------------------------------------|
| Wireless N                                                                                                    | Address List OSPF                                                                                                    |
| Interfaces                                                                                                    | 🛉 🖃 < 🖾 🍸 Find Instances Interface Templates Interfaces Areas Area Ranges Static Neighbors Neighbors LSA                                                                                                    |
| 🚯 WireGuard                                                                                                    | Address / Network Interface                                                                                                    |
| Bridge                                                                                                    | + 10.10.10./30 10.10.0 stp-stopks /                                                                                                    |
| 늘 PPP                                                                                                    |                                                                                                    |
| The Switch                                                                                                    |                                                                                                    |
| •] Mesh                                                                                                    | 3 žems                                                                                                    |
| 🐺 IP 🛛 🖻                                                                                                    |                                                                                                    |
| 🕎 IPv6 🛛 🗅                                                                                                    |                                                                                                    |
| MPLS ▷                                                                                                    |                                                                                                    |
| C Routing                                                                                                    | 1 tem                                                                                                    |
| System N                                                                                                    |                                                                                                    |
| 505 - V - 1 - 1 - 1 - 1 - 1 - 1 - 1 - 1 - 1                                                                                                    |                                                                                                    |
| Queues                                                                                                    | Route List                                                                                                    |
| <ul> <li>Queues</li> <li>Files</li> </ul>                                                                                                    |                                                                                                    |
| Queues     Files     Log                                                                                                    |                                                                                                    |
| Queues Files Log RADIUS                                                                                                    | Route List       Image: Second second se        |
| Queues  Files  Cog  RADIUS  Tools                                                                                                    | Route List       Image: Second Second Se        |
| Courses  Files  Cog  RADIUS  Tools  New Terminal                                                                                                    | Route List       Image: Second Second Se        |
| Queues Files Log RADIUS Tools New Terminal Dot1X                                                                                                    | Route List         Image: Constraint of the second second se  |
| Queues Files Log RADIUS Tools New Terminal Dot1X Partition                                                                                                    | Prote List         Image: Constraint of the second second sec |
| Cueues Cueues Files Cueues Cueues Cu | Outre List         Image: Constraint of the second second sec |
| Queues Files Log ADUUS Tools New Terminal Dot1X Dot1X Make Supout.rff New WinBox                                                                                                    | Dat. Address     / Gateway     Distance     Routing Table     Pref. Source       DUCHI     > 10.10.10.0/30     afp-afpplus1     0 main       DUCHI     > 10.20.0/30     ether10     0 main       DAC     > 172.16.1.0/24     bridge1     0 main                                                                                                    |
| Cueues  Files  Cog  And Constant of the second of the second of the sec | Route List       Image: Second Second Se        |
| Cueues  Files  Log  An ADIUS  An Addition  An Addition  Make Support of  New WinBox  Ext  Contemport  Contemport Contemport  Contemport Contemport  Contemport  C | Route List         Image: Constraint of the second second sec |

26. Wykonaj **podłączenie** z wykorzystaniem światłowodu łącząc porty SFP każdego z routerów. Zauważ że nastąpiła procedura uzgodnienia strefy OSPF w ramach AREA0 – faza TwoWay, a następnie ustawi się status Full.

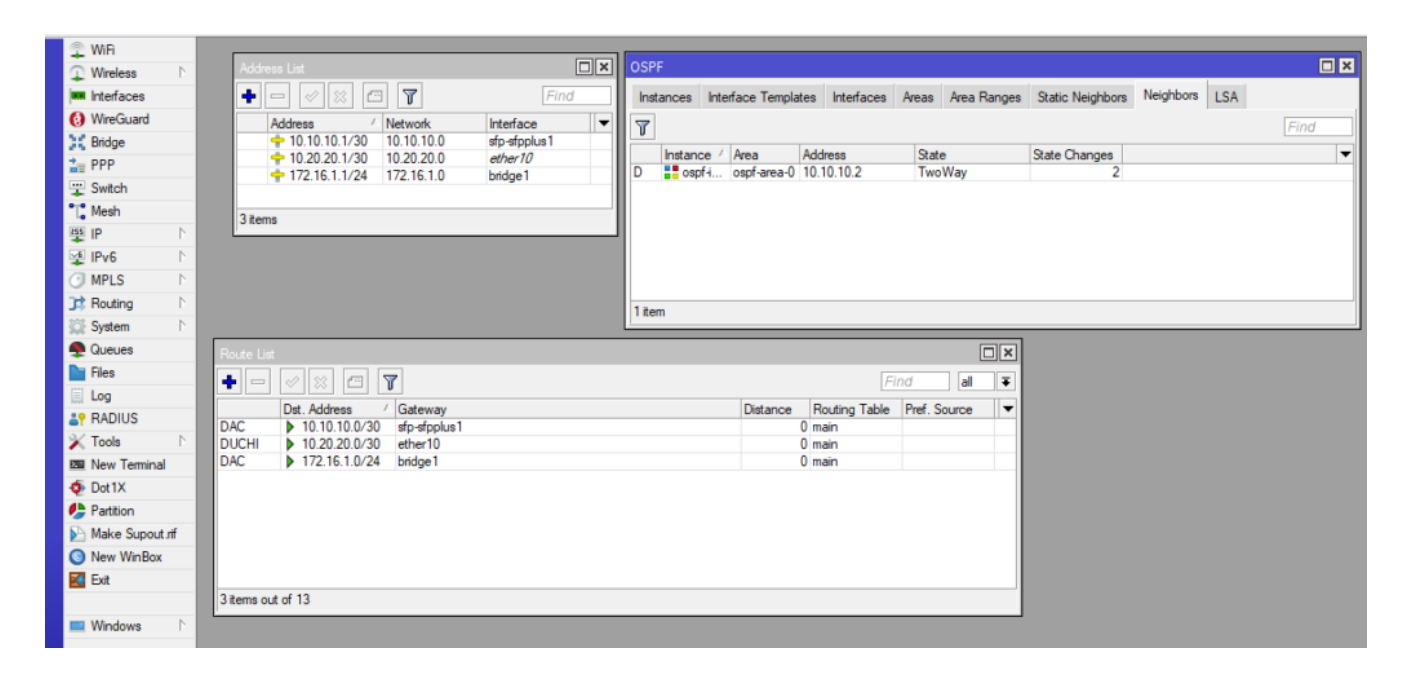

27. Połącz porty ETHER10 każdego z routerów (ze sobą nawzajem) i zobacz jak zmienia się konfiguracja routingu. W ramach Neighbors dojdzie po ustanowienia statusu FULL i pojawi się wpis w strefie tablicy routingu o dostępnej zdalnej sieci 172.16.2.0/24 dostępnej poprzez interfejs SFP

| Address List | t                 |             |             |                      |             |                  |           |         |              |
|--------------|-------------------|-------------|-------------|----------------------|-------------|------------------|-----------|---------|--------------|
|              |                   | 7           |             | E                    | ind         |                  |           |         |              |
|              |                   | Natural     |             |                      |             |                  |           |         |              |
| Addre        | ss //             | 10 10 10 0  | ) ef        | nterrace<br>fn-sfool | ÷ ▼         |                  |           |         |              |
| ÷ 10         | 20 20 1/30        | 10.20.20.0  | ) ef        | ther10               |             |                  |           |         |              |
| <b>-</b> 17  | 2.16.1.1/24       | 172.16.1.0  | ) bi        | ridge1               |             |                  |           |         |              |
|              |                   |             |             | -                    |             |                  |           |         |              |
| •            |                   |             |             |                      | •           |                  |           |         |              |
| 3 items      |                   |             |             |                      | _           |                  |           |         |              |
| OSPF         |                   |             |             |                      |             |                  |           |         |              |
| Instances    | Interface Temp    | ster Inte   | faces A     | maan                 | Area Ranges | Static Neighborg | Neighbors | 154     |              |
| Instances    | intenace remp     | ates inter  | liaces A    | veas                 | Alea Nanyes | Static Neighbors | Holynbolo | LJA     |              |
| 7            |                   |             |             |                      |             |                  |           |         | Find         |
| Insta        | nce 🛆 Area        | Address     |             | State                |             | State Changes    |           |         |              |
| D 🚦 os       | spf-i ospf-area-( | ) 10.20.20. | 2           | Two                  | Nay         | 2                |           |         |              |
| D 🚦 os       | spf-i ospf-area-0 | 10.10.10.   | .2          | Full                 |             | 6                |           |         |              |
|              |                   |             |             |                      |             |                  |           |         |              |
|              |                   |             |             |                      |             |                  |           |         |              |
|              |                   |             |             |                      |             |                  |           |         |              |
|              |                   |             |             |                      |             |                  |           |         |              |
|              |                   |             |             |                      |             |                  |           |         |              |
|              |                   |             |             |                      |             |                  |           |         |              |
|              |                   |             |             |                      |             |                  |           |         |              |
|              |                   |             |             |                      |             |                  |           |         |              |
|              |                   |             |             |                      |             |                  |           |         |              |
|              |                   |             |             |                      |             |                  |           |         |              |
|              |                   |             |             |                      |             |                  |           |         |              |
|              |                   |             |             |                      |             |                  |           |         |              |
|              |                   |             |             |                      |             |                  |           |         |              |
| 2 items      |                   |             |             |                      |             |                  |           |         |              |
| Route List   |                   |             |             |                      |             |                  |           |         |              |
| + -          | <pre></pre>       | 7           |             |                      |             |                  |           | Find    | all ∓        |
|              | Dst. Address      |             | Sateway     |                      |             |                  | D         | istance | Pref. Soun 🔻 |
| DAC          | 10.10.10.0/30     | s           | fp-sfpplus1 | 1                    |             |                  |           | (       |              |
| DAC          | 10.20.20.0/30     | e           | ther10      |                      |             |                  |           | (       | )            |
| DAC          | 172.16.1.0/24     | b           | oridge 1    |                      |             |                  |           | (       |              |
| DAo          | 172.16.2.0/24     | 1           | 0.10.10.2   | %sfp-sf              | pplus1      |                  |           | 110     |              |
|              |                   |             |             |                      |             |                  |           |         |              |
|              |                   |             |             |                      |             |                  |           |         |              |
|              |                   |             |             |                      |             |                  |           |         |              |
| 4            |                   |             |             |                      |             |                  |           |         |              |
| 4 itoma aut  | of 12             |             |             |                      |             |                  |           |         | •            |
| 4 items out  | 0112              |             |             |                      |             |                  |           |         |              |

28. Sytuacja stabilna połączone struktury OSPF

| OSPF              |                  |            |            |        |             |                  |           |         |              |  |  |
|-------------------|------------------|------------|------------|--------|-------------|------------------|-----------|---------|--------------|--|--|
| Instances         | Interface Templa | tes Interf | aces Ar    | reas   | Area Ranges | Static Neighbors | Neighbors | LSA     |              |  |  |
|                   |                  |            |            |        | -           | _                |           |         | Find         |  |  |
|                   |                  |            |            | 1      |             |                  |           |         | Filia        |  |  |
| Instand           | ce 🛆 Area        | Address    |            | State  | e           | State Changes    |           |         |              |  |  |
| D osp             | f-i ospf-area-0  | 10.20.20.2 |            | Full   |             | 5                |           |         |              |  |  |
| D == osp          | fil osptiarea-0  | 10.10.10.2 |            | Full   |             | 6                |           |         |              |  |  |
|                   |                  |            |            |        |             |                  |           |         |              |  |  |
|                   |                  |            |            |        |             |                  |           |         |              |  |  |
|                   |                  |            |            |        |             |                  |           |         |              |  |  |
|                   |                  |            |            |        |             |                  |           |         |              |  |  |
|                   |                  |            |            |        |             |                  |           |         |              |  |  |
|                   |                  |            |            |        |             |                  |           |         |              |  |  |
|                   |                  |            |            |        |             |                  |           |         |              |  |  |
|                   |                  |            |            |        |             |                  |           |         |              |  |  |
|                   |                  |            |            |        |             |                  |           |         |              |  |  |
|                   |                  |            |            |        |             |                  |           |         |              |  |  |
| 2 items           |                  |            |            |        |             |                  |           |         |              |  |  |
| Pouto List        |                  |            |            |        |             |                  |           |         |              |  |  |
|                   |                  | _1         |            |        |             |                  |           |         |              |  |  |
|                   | n e l            | T          |            |        |             |                  |           | Find    | all ∓        |  |  |
| [                 | Ost. Address     | ∆ Ga       | ateway     |        |             |                  | D         | istance | Pref. Sour 🔻 |  |  |
| DAC               | 10.10.10.0/30    | sfp        | o-sfpplus1 |        |             |                  |           |         |              |  |  |
| DAC               | 172 16 1 0/24    | eti<br>bri | idae1      |        |             |                  |           |         |              |  |  |
| DAc               | 172 16 2 0/24    | 10         | ) 10 10 2% | (sfn-s | foolus1     |                  |           | 11      |              |  |  |
|                   |                  |            |            |        |             |                  |           |         | -            |  |  |
|                   |                  |            |            |        |             |                  |           |         |              |  |  |
|                   |                  |            |            |        |             |                  |           |         |              |  |  |
| 4                 |                  |            |            |        |             |                  |           |         |              |  |  |
| •<br>Aitoma out a | f 12             |            |            |        |             |                  |           |         | •            |  |  |
| 4 items out o     | items out of 12  |            |            |        |             |                  |           |         |              |  |  |

29. Ten sam widok z poziomu routera R2 gdzie zauważ pojawiła się dostępna za routerem R1 sieć 172.16.1.0/24 również dostępna za interfejsem SFP

| Address   | : List                 |                       |                   |                  |              |                 |      |
|-----------|------------------------|-----------------------|-------------------|------------------|--------------|-----------------|------|
| 4         |                        | ]                     |                   |                  | Find         |                 |      |
|           |                        | / Notwork             | Interface         |                  |              |                 |      |
| A         | 10 10 10 2/30          | 10 10 10              | 0 sfp-sfpplus1    |                  |              |                 |      |
| -         | • 10.20.20.2/30        | 10.20.20.             | 0 ether10         |                  |              |                 |      |
| 4         | 172.16.2.1/24          | 172.16.2.             | 0 bridge1         |                  |              |                 |      |
|           |                        |                       |                   |                  |              |                 |      |
| 3 items   |                        |                       |                   |                  |              |                 |      |
| OSPF      |                        |                       |                   |                  |              |                 |      |
| Instan    | ces Interface Template | s Interfaces          | Areas Area Ranges | Static Neighbors | Neighbors LS | 5A              |      |
| 7         |                        |                       |                   |                  |              |                 | Find |
|           | stance Area A          | ddress                | State             | State Changes    |              |                 |      |
| D         | ospf-i ospf-area-0 1   | 0.20.20.1             | Full              | 5                |              |                 |      |
| D         | ospf-i ospf-area-0 1   | 0.10.10.1             | Full              | 6                |              |                 |      |
|           |                        |                       |                   |                  |              |                 |      |
| 2 items   |                        |                       |                   |                  |              |                 |      |
| Route Li  | ist                    |                       |                   |                  |              |                 |      |
| + -       | / × × 🖻 🍸              |                       |                   |                  | Find         | all 🔻           |      |
|           | Dst. Address           | Gateway               |                   |                  | Distan       | nce Pref. Sou 🔻 |      |
| DAC       | 10.10.10.0/30          | sfp-sfpplus           | s1                |                  |              | 0               |      |
| DAC       | 10.20.20.0/30          | ether10               |                   |                  |              | 0               |      |
| DAO       | 1/2.16.1.0/24          | 10.10.10.<br>bridge 1 | 1%stp-stpplus 1   |                  |              | 110             |      |
| DAC       | ▶ 1/2.16.2.0/24        | bluger                |                   |                  |              | 0               |      |
| •         |                        |                       |                   |                  |              | +               |      |
| 4 items o | out of 11              |                       |                   |                  |              |                 |      |
|           |                        |                       |                   |                  |              |                 |      |

Routery ustabilizowały sieć OSPF z wykorzystaniem łącza SFP na obu routerach ze względu na najniższy koszt transmisji przez te łącza. Koszt wynosi na tym łączu 1. Sprawdzimy teraz co się stanie jeśli odłączymy połączenie światłowodowe SFP.

30. Odepnij światłowód z jednego z końców dowolnego routera i zaobserwuj jaki będzie efekt.

| Instances Interface Templates Interfaces Areas Area Ranges Static Neighbors                                                                                                    | Neighbors LSA                                                                                                    |
|----------------------------------------------------------------------------------------------------|----------------------------------------------------------------------------------------------------|
| T                                                                                                    | Find                                                                                                    |
| Instance / Area Address State State Changes                                                                                                    | <b></b>                                                                                                    |
| D spf-i ospf-area-0 10.20.20.2 Full 5                                                                                                    |                                                                                                    |
| 1 2                                                                                                    |                                                                                                    |
|                                                                                                    |                                                                                                    |
|                                                                                                    |                                                                                                    |
|                                                                                                    | Find all F                                                                                                    |
| DUCHI  10.10.10.0/30 sfp-sfpplus1                                                                                                    | 0 main                                                                                                    |
| DAC 10.20.20.0/30 ether10<br>DAC 172.16.1.0/24 bridge1                                                                                                    | 0 main<br>0 main                                                                                                    |
| DAo 172.16.2.0/24 10.20.2%ether10                                                                                                    | 110 main                                                                                                    |
|                                                                                                    |                                                                                                    |
| 4 items out of 15                                                                                                    |                                                                                                    |
| 4 items out of 15<br>OSPF                                                                                                    |                                                                                                    |
| 4 items out of 15 OSPF Instances Interface Templates Interfaces Areas Area Ranges Static Neighbors                                                                                                    | Neighbors LSA                                                                                                    |
| 4 items out of 15 OSPF Instances Interface Templates Interfaces Areas Area Ranges Static Neighbors                                                                                                    | Neighbors LSA                                                                                                    |
| 4 items out of 15 OSPF Instances Interface Templates Interfaces Areas Area Ranges Static Neighbors           Instance / Area         Address         State         State Changes                                                                                                    | Neighbors LSA                                                                                                    |
| 4 items out of 15 OSPF Instances Interface Templates Interfaces Areas Area Ranges Static Neighbors  Instance / Area Address State State Changes D Spf-i ospf-area-0 10.20.20.1 Full 5                                                                                                    | Neighbors LSA                                                                                                    |
| 4 items out of 15 OSPF Instances Interface Templates Interfaces Areas Area Ranges Static Neighbors   Instance / Area Address State State Changes D Instance / Area Address State State Changes D Instance / Instance / Insta | Neighbors LSA<br>Find                                                                                                    |
| 4 items out of 15         OSPF         Instances       Interface Templates         Instance / Area       Address         State       State         D       ospf-i         ospf-i       ospf-area-0         1       item                                                                                                    | Neighbors LSA<br>Find                                                                                                    |
| 4 items out of 15 OSPF Instances Interface Templates Interfaces Areas Area Ranges Static Neighbors  Instance / Area Address State State Changes D Sopf-i ospf-area-0 10.20.20.1 Full 5 I item Route List  Comparison of the state of the state of the sta    | Neighbors LSA<br>Find<br>Find<br>Find<br>Find<br>Find<br>Find<br>Find<br>Find                                                                                                    |
| 4 items out of 15 OSPF Instances Interface Templates Interfaces Areas Area Ranges Static Neighbors  Instance / Area Address State State Changes D Instance / Area Address State State Changes D Instance / Area Address State D Instance / Area Address State D Instance / Area Address / Gateway D ICH Instance / Instance / Area Address / Gateway D ICH Instance / Instance / Instanc | Neighbors LSA     Find     Find     Find     all     Distance   Routing Table   Pref. Source                                                                                                    |
| 4 items out of 15         OSPF         Instances       Interface Templates         Instance        Area         Area       Address         State       State Changes         D       Instance          Area       Address         State       State Changes         D       Instance         Instance       Area         Address       State         State       State Changes         D       Instance         Item       State         Item       State         Item       State         Item       State         Item       State         Item       Item         Item       State         Item       State         Item       State         Item       State         Item       State         Item       State         Item       State         Item       State         Item       Item         Item       Item         Item       Item         Item       Item         Item       Item         Item <td>Neighbors LSA     Find     V     Find     all     Distance   Routing Table   Pref. Source   0   main   0</td>                                                                                                    | Neighbors LSA     Find     V     Find     all     Distance   Routing Table   Pref. Source   0   main   0                                                                                                    |
| 4 items out of 15         OSPF         Instances       Interface Templates       Interfaces       Area       Area       Ranges       Static Neighbors         Image: State       Instance       Area       Address       State       State       Changes         Instance       Area       Address       State       State       State       Changes         D       Instance       Area       Address       State       State       State       State         D       Instance       Area       Address       State       State                                                                                                    | Neighbors LSA     Find     V     Find     V     Find     all     Distance   Routing Table   Pref. Source   0   0   0   110   0   0   0   0   0   0   0   0   0   0   0   0   0   0   0   0   0   0   0   0   0   0   0   0   0   0   0   0   0   0   0   0 |
| 4 items out of 15         OSPF         Instances       Interface Templates         Instance / Area       Address         Area       Address         State       State Changes         D       Instance / Area         Address       State         State       State Changes         D       Instance / Area         Address       State         State       State Changes         D       Instance / Area         Address       State         State       State Changes         D       Instance / Area         Address       State         State       State Changes         D       Instance / Area         Address       State         Item       State         P       Image: State         Duch       Interfaces         Instance       Gateway         DUCHI       Intol.0.0/30         State       State         DAc       Interfaces         Interfaces       Interfaces         Address       Gateway         Duchi       Intol.0.0/30         State       Interfaces                                                                                                    | Neighbors LSA     Find     V     Find     all     Distance   Routing Table   Pref. Source   0   main   0   110   main   0   0                                                                                                    |

Jak widać na obrazku struktura działa dalej z wykorzystaniem łącza zapasowego o koszcie 30 poprzez interfejsy ETHER10

|             | Dst. Address                          | Gateway            |  | Distance | Routing Table | Pref. Source | - |  |  |  |  |
|-------------|---------------------------------------|--------------------|--|----------|---------------|--------------|---|--|--|--|--|
| DUCHI       | 10.10.10.0/30                         | sfp-sfpplus1       |  | 0        | main          |              |   |  |  |  |  |
| DAC         | 10.20.20.0/30                         | ether10            |  | 0        | main          |              |   |  |  |  |  |
| DAo         | 172.16.1.0/24                         | 10.20.20.1%ether10 |  | 110      | main          |              |   |  |  |  |  |
| DAC         | 172.16.2.0/24                         | bridge1            |  | 0        | main          |              |   |  |  |  |  |
|             | JAC   1/2.16.2.0/24   bridge 1 0 main |                    |  |          |               |              |   |  |  |  |  |
| 4 items out | of 13                                 |                    |  |          |               |              |   |  |  |  |  |

Sytuacja ma miejsce na obu routerach, zapewniliśmy nadmiarowość łącza i uszkodzenie jednego z nich nie wpływa na stabilność działania sieci.

31. Przywróć połączenie SFP (światłowodowe) i zaobserwuj zmiany. Łącze powinno się po chwili przywrócić poprzez interfejsy SFP.

| OSPF                                                                                      |          |
|-------------------------------------------------------------------------------------------|----------|
| Instances Interface Templates Interfaces Areas Area Ranges Static Neighbors Neighbors LSA |          |
|                                                                                           | Find     |
| Later Change Address Casts                                                                |          |
| Instance / Area Address State State Changes                                               | <b>`</b> |
| D sopratica of 10.20.20.1 rule 3                                                          |          |
|                                                                                           |          |
|                                                                                           |          |
|                                                                                           |          |
|                                                                                           |          |
|                                                                                           |          |
| -                                                                                         |          |
| 2 items                                                                                   |          |
| Route List                                                                                |          |
|                                                                                           |          |
| Dist. Address / Gateway Distance Pref. Sou                                                |          |
| DAC ▶ 10.10.10.0/30 sfp-sfpplus1 0                                                        |          |
| DAC 10.20.20.0/30 ether10 0                                                               |          |
| DAo ▶ 172.16.1.0/24 10.20.20.1%ether10 110                                                |          |
| DAC 172.16.2.0/24 bridge1 0                                                               |          |
|                                                                                           |          |
|                                                                                           |          |
| •                                                                                         |          |
| 4 items out of 11                                                                         |          |

Trwa odbudowa połączenia, jeszcze działa poprzez ETHER10 ale za chwilę wróci do łącza o niższym koszcie, czyli SFP

| OSPF                              |                           |                     |                      |      |
|-----------------------------------|---------------------------|---------------------|----------------------|------|
| Instances Interface Templates Int | erfaces Areas Area Ranges | Static Neighbors Ne | eighbors LSA         |      |
| 7                                 |                           |                     |                      | Find |
| Instance Area Address             | State                     | State Changes       |                      |      |
| D - ospf-i ospf-area-0 10.20.2    | 0.1 Full                  | 5                   |                      |      |
| D == ospf-i ospf-area-0 10.10.1   | 0.1 Full                  | 5                   |                      |      |
|                                   |                           |                     |                      |      |
| 2 items                           |                           |                     |                      |      |
| 1                                 |                           |                     |                      |      |
| Route List                        |                           |                     |                      |      |
| + - 🖉 🗶 🕾 🍸                       |                           |                     | Find all 🔻           |      |
| Dst. Address                      | Gateway                   |                     | Distance Pref. Sou 🔻 |      |
| DAC 10.10.10.0/30                 | sfp-sfpplus 1             |                     | 0                    |      |
| DAC 10.20.20.0/30                 | ether10                   |                     | 0                    |      |
| DAo 172.16.1.0/24                 | 10.10.10.1%sfp-sfpplus1   |                     | 110                  |      |
| DAC 1/2.16.2.0/24                 | bridge I                  |                     | U                    |      |
| •                                 |                           |                     | •                    |      |
| 4 items out of 11                 |                           |                     |                      |      |

Teraz zmienimy parametry OSPF na jednym z łączy. Wykorzystamy możliwość zabezpieczenia łącza przed niepowołanym dostępem poprzez utworzenie uwierzytelnienia w strukturze OSPF. Zmienimy parametr na łączu SFP i na routerze R1 wprowadzimy wymaganie uwierzytelnienia z wykorzystanie szyfrowania MD5 i wprowadzimy hasło "123456" z identyfikatorem 1.

32. Na jednym z routerów (dowolnym) otwórz wzorzec dla sieci 10.10.10.0/30 i włącz uwierzytelnienie z parametrami jak powyżej.

| OSPF                   |             |            |          |          |      |            |        |      |          |        |        |
|------------------------|-------------|------------|----------|----------|------|------------|--------|------|----------|--------|--------|
| Instances Interface T  | emplates    | Interfaces | Areas    | Area Ran | ges  | Static Nei | ghbors | Neig | phbors   | LSA    |        |
| + × 4                  | 3           |            |          |          |      |            |        |      |          |        |        |
| # Interfaces           | Area        |            | Networks | 1        | Net  | work Type  | Cost   |      | Priority |        | Auther |
| 0                      | 10.10.10    | .0/30      | broa     | adcast   |      | 1          |        | 128  |          |        |        |
| 1 ospf-area-0 10       |             |            |          | 0/30     | broa | adcast     |        | 30   |          | 128    |        |
| 2                      | ospi        | dred-0     | 1/2.10.2 | .0/24    | DIO  | aucasi     |        | - 1  |          | 120    |        |
| OSPF Interface Templa  | ate         |            |          |          |      |            | ×      |      |          |        |        |
| Interfaces:            |             |            |          | \$       |      | ОК         |        |      |          |        |        |
| Area: os               | spf-area-0  |            |          | ₹        |      | Cancel     |        |      |          |        |        |
| Networks: 1            | 0.10.10.0/3 | 30         |          | \$       |      | Apply      |        |      |          | _      |        |
| Network Type: br       | roadcast    |            |          | ₹        |      | Diaphla    | 51     |      |          |        |        |
| Prefix List:           |             |            |          | •        | F    | Disable    | -      |      |          |        |        |
| Instance ID: 0         |             |            |          |          | Ļ    | Comment    | -1     |      |          |        |        |
| Cost: 1                |             |            |          |          |      | Сору       |        |      |          |        |        |
| Priority: 12           | 28          |            |          |          |      | Remove     |        |      |          |        |        |
|                        | Passive     |            |          |          |      |            |        |      |          |        |        |
| Authentication: m      | d5          |            |          | ₹ ▲      |      |            | - 11   |      |          |        |        |
| Auth. Key:             | ••••        |            |          |          |      |            |        |      |          |        |        |
| Auth. ID: 1            |             |            |          |          |      |            |        |      | 1        | Find   |        |
| Vink Transit Area:     |             |            |          | •        |      |            |        |      | D        | listan | ce     |
| Vink Neighbor ID:      |             |            |          |          |      |            | _      |      |          |        | 0      |
|                        | 0.00.05     |            |          |          |      |            |        |      |          |        | 110    |
| Retransmit Interval: 0 | 0:00:05     |            |          |          |      |            |        |      |          |        | 0      |
| Transmit Delay: 1      |             |            |          |          |      |            |        |      |          |        |        |
| Hello Interval: 0      | 0:00:10     |            |          |          |      |            |        |      |          |        |        |
| Dead Interval: 0       | 0:00:40     |            |          |          |      |            |        |      |          |        |        |
| enabled                |             |            |          |          |      |            |        |      |          |        |        |

I zatwierdź. Spowoduje to ponowne uszkodzenia łącza SFP ze względu na niezgodność paramentów komunikacyjnych. Wprowadziliśmy wymóg uwierzytelnienia się i tylko routery znające ten parametr będą działały (na uszkodzenie chwilę musisz poczekać).

33. Na przeciwnym routerze (tj. jeśli zmianę zrobiłeś na routerze R1 to teraz na routerze R2 lub odwrotnie) wprowadź te same parametry dla tego łącza. OSPF powinien na nowo ustawić pełną synchronizację połączenia OSPF na światłowodzie i przełączyć się z ETHER10 ponownie na SFP.

| Insta | nces Interface Temp | lates Interfaces | Areas Area Ra | nges Static Nei | ghbors Neig | ghbors LS/ | A         |
|-------|---------------------|------------------|---------------|-----------------|-------------|------------|-----------|
| +     | - • × 🗅             | T                |               |                 |             |            |           |
| #     | Interfaces          | Area             | Networks      | Network Type    | Cost        | Priority   | Authentic |
| 0     |                     | ospf-area-0      | 10.10.10.0/30 | broadcast       | 1           | 128        | md5       |
| 1     |                     | ospf-area-0      | 10.20.20.0/30 | broadcast       | 30          | 128        |           |
| 2     |                     | ospf-area-0      | 172.16.2.0/24 | broadcast       | 1           | 128        |           |

### Po wprowadzeniu hasła

| Route List |               |                    |          |             |  |  |  |
|------------|---------------|--------------------|----------|-------------|--|--|--|
|            |               |                    |          |             |  |  |  |
|            | Dst. Address  | Gateway            | Distance | Pref. Sou 🔻 |  |  |  |
| DAC        | 10.10.10.0/30 | sfp-sfpplus 1      | 0        |             |  |  |  |
| DAC        | 10.20.20.0/30 | ether10 💋          | 0        |             |  |  |  |
| DAo        | 172.16.1.0/24 | 10.20.20.1%ether10 | 110      |             |  |  |  |
| DAC        | 172.16.2.0/24 | bridge1            | 0        |             |  |  |  |
| tems out   | of 11         |                    |          | •           |  |  |  |

| os | PF                      |       |             |      |            |    |       |             |                  |             |     |  |
|----|-------------------------|-------|-------------|------|------------|----|-------|-------------|------------------|-------------|-----|--|
| In | stances                 | Inter | face Templa | tes  | Interfaces | An | eas   | Area Ranges | Static Neighbors | , Neighbors | LSA |  |
| T  |                         |       |             |      |            |    |       |             |                  |             |     |  |
|    | Instan                  | ce 🛆  | Area        | Addr | ress       |    | State | e           | State Changes    |             |     |  |
| D  | espf-i ospf-area-0 10.2 |       | 0.20.2      |      | Full       |    | 5     |             |                  |             |     |  |

### Po wprowadzeniu na drugim routerze tych samych parametrów

| OSP  | OSPF                          |      |              |           |                     |      |             |                |              |     |  |  |  |
|------|-------------------------------|------|--------------|-----------|---------------------|------|-------------|----------------|--------------|-----|--|--|--|
| Inst | ances                         | Inte | rface Templa | tes Inter | faces A             | reas | Area Ranges | Static Neighbo | rs Neighbors | LSA |  |  |  |
| 7    | T                             |      |              |           |                     |      |             |                |              |     |  |  |  |
|      | Instance 🗠 Area 🛛 Add         |      | Address      |           | State State Changes |      |             |                |              |     |  |  |  |
| D    | D <b>s</b> ospf-i ospf-area-0 |      | 10.20.20.    | 2         | Full 5              |      | j           |                |              |     |  |  |  |
| D    | D 🚦 ospf-i ospf-area-0        |      | 10.10.10.    | 2         | Full 6              |      | 5           |                |              |     |  |  |  |
|      |                               |      |              |           |                     |      |             |                |              |     |  |  |  |

|     | Dst. Address  | △ Gateway               | Distance Pre |
|-----|---------------|-------------------------|--------------|
| DAC | 10.10.10.0/30 | sfp-sfpplus 1           | 0            |
| DAC | 10.20.20.0/30 | ether10                 | 0            |
| DAC | 172.16.1.0/24 | bridge1 🛛 🖉             | 0            |
| DAo | 172.16.2.0/24 | 10.10.10.2%sfp-sfpplus1 | 110          |
|     |               |                         |              |

34. Teraz możemy wykorzystać siłę OSPF. Dodamy na routerze R2 nową sieć poprzez utworzenie bridge2 i nadanie mu klasy adresowej z adresem 172.16.3.1/24.

| Bridge                            |                 |                 |             |           |            |
|-----------------------------------|-----------------|-----------------|-------------|-----------|------------|
| Bridge Ports Port Extensions VLAN | Is MSTIs Port N | MST Overrides   | Filters NAT | Hosts MDE | }          |
| 🔶 🗆 🖉 🖉 Settir                    | ngs             |                 |             |           |            |
| Name 🗠 Type                       | L2 M            | TU MAC Addre    | ess Pr      | rotoco Tx | R          |
| R Bridge Bridge Bridge            | 1               | 1592 2C:C8:1B:A | B:93:D7 R   | STP       | 153.2 kbps |
| R Dhagez Bhage                    | 60              | 0030 62:81:D4:E | 0:30:BB N   | 517       | Z.4 KDps   |
|                                   |                 |                 |             |           |            |
| 1                                 |                 |                 |             |           |            |
| Address List                      |                 |                 |             |           |            |
| +- ~ ~ 🕾 🍸                        |                 |                 |             | Find      |            |
| Address 🛆 Ne                      | etwork Inte     | erface          |             | •         |            |
| + 10.10.10.2/30 10                | ).10.10.0 sfp   | -sfpplus1       |             |           |            |
| + 10.20.20.2/30 10                | 0.20.20.0 eth   | er10            |             |           |            |
| <b>-</b> 1/2.16.2.1/24 1/         | 2.16.2.0 brid   | ige 1           |             |           |            |
| New Address                       |                 |                 |             |           |            |
| Address: 172.16.3.1/24            | ОК              |                 |             |           |            |
| Network:                          | Cancel          |                 |             |           |            |
| Interface: bridge2                | Apply           |                 |             |           |            |
|                                   | Disable         |                 |             |           |            |
|                                   | Comment         |                 |             |           |            |
|                                   | Conv            |                 |             |           |            |
|                                   |                 |                 |             |           |            |
|                                   | Remove          |                 |             |           |            |
| enabled                           |                 |                 |             |           |            |

35. Na routerze R2 utwórz zapis nowej sieci w OSPF

| OSPF Interface Tem     | plate              |                 |                  | [           |          |           |  |      |
|------------------------|--------------------|-----------------|------------------|-------------|----------|-----------|--|------|
| Interfaces:            |                    |                 | \$               | ОК          |          |           |  |      |
| Area:                  | ospf-area-0        |                 | ₹                | Cance       |          |           |  |      |
| Networks:              | 172.16.3.0/24      |                 | <b>•</b>         | Apply       |          |           |  |      |
| Network Type:          | broadcast          |                 | ₹                | 7669        |          |           |  |      |
| Prefix List:           |                    |                 | <b></b>          | Disable     |          |           |  |      |
| Instance ID:           | 0                  |                 |                  | Commer      | nt       |           |  |      |
| Cost:                  | 1                  |                 |                  | Сору        |          |           |  |      |
| Priority:              | 128                |                 |                  | Remove      | е        |           |  |      |
|                        | Passive            |                 |                  |             |          |           |  |      |
| Authentication:        |                    |                 | •                |             |          |           |  |      |
| Auth. Key:             |                    |                 | -                |             |          |           |  |      |
| Auth. ID:              |                    |                 |                  |             |          |           |  |      |
| Vink Transit Area:     |                    |                 |                  |             |          |           |  |      |
| Vink Neighbor ID:      |                    |                 | •                |             |          |           |  |      |
| Retransmit Interval:   | 00:00:05           |                 |                  |             |          |           |  |      |
| Transmit Delay:        | 1                  |                 |                  |             |          |           |  |      |
| Hello Interval:        | 00:00:10           |                 |                  |             |          |           |  |      |
| Dead Interval:         | 00:00:40           |                 |                  |             |          |           |  |      |
| enabled                |                    |                 |                  |             |          |           |  |      |
| OSPF                   |                    |                 |                  |             |          |           |  |      |
| Instances Interface Te | emplates Interface | es Areas Area R | anges Static Nei | ghbors Neig | hbors LS | A         |  |      |
| + - • × 4              | 3                  |                 |                  |             |          |           |  | Find |
| # Interfaces           | Area               | Networks        | Network Type     | Cost        | Priority | Authentic |  |      |
|                        | ospt-area-0        | 10.10.10.0/30   | broadcast        | 20          | 128      | md5       |  |      |
| 2                      | ospf-area-0        | 172.16.2.0/24   | broadcast        | 1           | 128      | 8         |  |      |
| 3                      | ospf-area-0        | 172.16.3.0/24   | broadcast        | 1           | 128      | 8         |  |      |
| 4 items (1 selected)   |                    |                 |                  |             |          |           |  |      |

Zajrzyj do tablicy routingu na routerze R1 – routing sam się zmienił bo rozpoznano nową sieć po stronie routera R2 i router R1 utworzył do niej dostęp (172.16.3.0/24 poprzez łącze SFP).

| Route List        |               |                         |          |              |  |
|-------------------|---------------|-------------------------|----------|--------------|--|
| + -               | <pre> </pre>  |                         | Find     | all 🔻        |  |
|                   | Dst. Address  | Gateway                 | Distance | Pref. Soun 🔻 |  |
| DAC               | 10.10.10.0/30 | sfp-sfpplus1            | 0        |              |  |
| DAC               | 10.20.20.0/30 | ether10                 | 0        |              |  |
| DAC               | 172.16.1.0/24 | bridge1                 | 0        |              |  |
| DAo               | 172.16.2.0/24 | 10.10.10.2%sfp-sfpplus1 | 110      |              |  |
| DAo               | 172.16.3.0/24 | 10.10.10.2%sfp-sfpplus1 | 110      |              |  |
|                   |               |                         |          |              |  |
| •                 |               |                         |          |              |  |
| 5 items out of 13 |               |                         |          |              |  |

36. Przypiszemy dostęp do internetu w sieci OSPF oraz podepniemy router R1 do internetu.

- a) Podepnij port Ether1 routera R1 do Internetu (48-portowy switch)
- b) Na routerze R1, w sekcji IP->DHCP\_Client dodaj klienta dla portu Ether1

c) Na routerze R1 otwórz do edycji instancje w OSPF i poprawimy wpis dla tego routera.

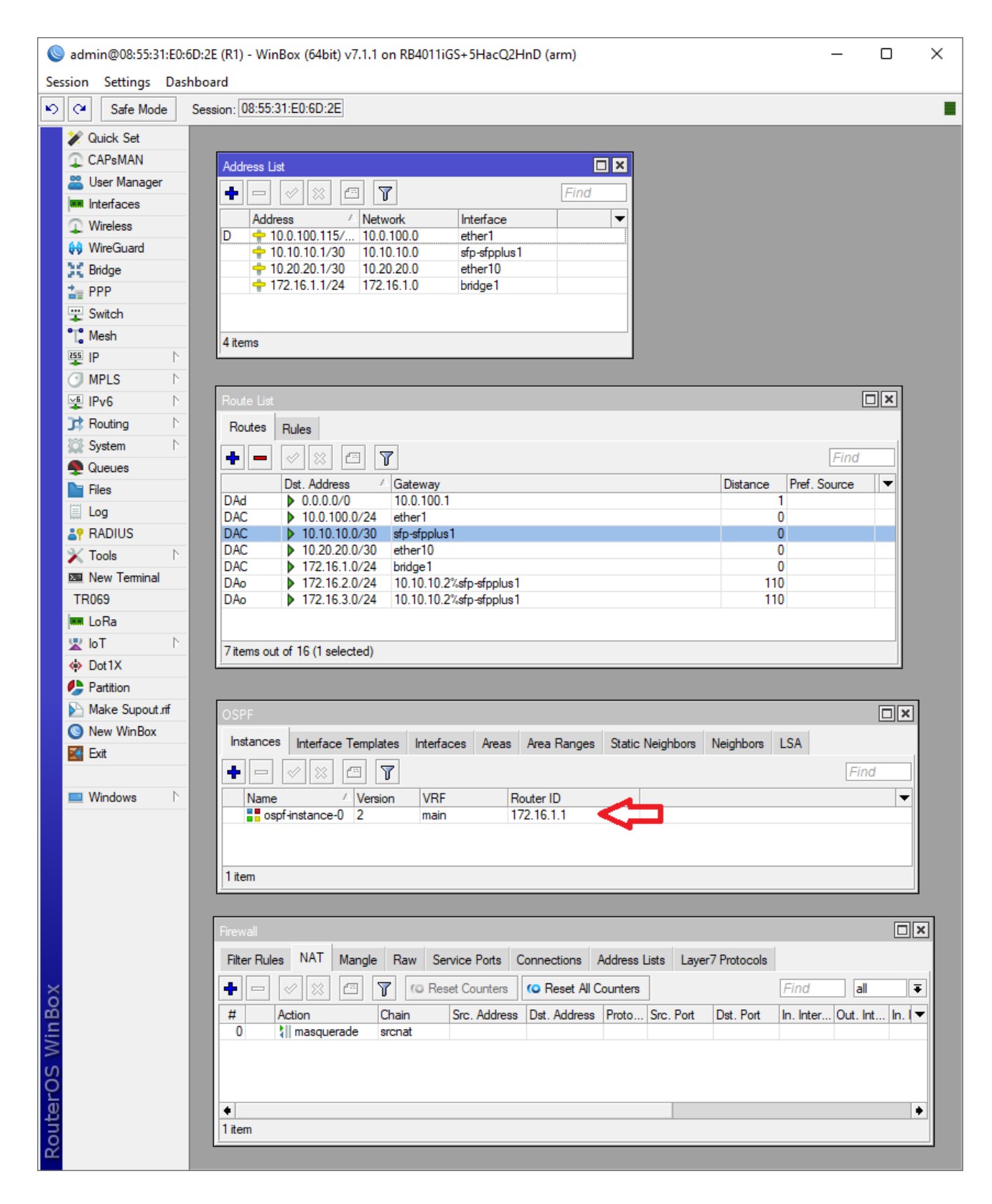

37. Włącz propagację routingu do strefy poza OSPF (do Internetu) w opcji "Originate Default" na wartość "always"

| OSPF Instance <osp< th=""><th>f-instance-0&gt;</th><th></th><th></th></osp<> | f-instance-0>   |   |         |
|------------------------------------------------------------------------------|-----------------|---|---------|
| Name:                                                                        | ospf-instance-0 | • | OK      |
| Version:                                                                     | 2               |   | Cancel  |
| VRF:                                                                         | main            |   | Apply   |
| Router ID:                                                                   | 172.16.1.1      |   |         |
| Routing Table:                                                               |                 | - | Disable |
| Originate Default:                                                           | ahuana 🔳 🖌      | - | Comment |
| Originate Derault.                                                           | aiways 🔶 –      |   | Conv    |
| Redistribute:                                                                | •               | • | сору    |
| Out Filter Select:                                                           |                 | - | Remove  |
| Out Thick Select.                                                            | ·               |   |         |
| Out Filter:                                                                  | •               | - |         |
| In Filter:                                                                   |                 | - |         |
| Domain ID:                                                                   |                 | - |         |
| Domain Tag:                                                                  | ▼               | - |         |
| enabled                                                                      |                 | • |         |
| chabled                                                                      |                 |   |         |

38. Po zatwierdzeniu router R1 stanie się urządzeniem do którego należy kierować ruch wychodzący poza sieć OSPF. Zauważ co się zmieni na obu routerach. W przypadku R1 powstanie wpis dynamiczny, że port ETHER1 ma nadany z DHCP od IPS adres IP oraz pojawiła się domyśla trasa do sieci zewnętrznych w Route List.

| sadmin@08:55:31:E0:6D:2E (R1) - WinBox (64bit) v7.1.1 on RB4011iGS+5HacQ2HnD (arm)                                                                                                    | – 🗆 X                                                                                                    |
|----------------------------------------------------------------------------------------------------|----------------------------------------------------------------------------------------------------|
| Session Settings Dashboard                                                                                                    |                                                                                                    |
| Safe Mode       Session: 08:55:31:E0:6D:2E            ✓ Quick Set <ul> <li>CAPsMAN</li> <li>User Manager</li> <li>Interfaces</li> <li>Wireless</li> <li>Wireless</li> <li>WireGuard</li> <li>Bridge</li> <li>PPP</li> <li>Switch</li> <li>Mesh</li> <li>PPP</li> <li>Switch</li> <li>Mesh</li> <li>PPP</li> <li>Switch</li> <li>Mesh</li> <li>PPP</li> <li>Switch</li> <li>Mesh</li> <li>Prof</li> <li>MPLS</li> <li>Routing</li> <li>Routes</li> <li>Files</li> <li>Dot. Address / Gateway</li> <li>DAC</li> <li>10.20.00/0</li> <li>10.010.03 of sp-sfplus1</li> <li>DAC</li> <li>10.010.00/0</li> <li>phologe</li> <li>PCOLO</li> <li>10.010.00/0</li> <li>phologe</li> <li>PCOLO</li> <li>PCOLO</li> <li></li></ul> | Find           Distance         Pref. Source           1         •           0         •           1         •           1         •           1         •           1         •           0         •           1         •           0         •           10         •           110         • |
| Parition Make Supout If New WinBox Exit Windows Windows Name Version VRF Router ID T2.16.1.1 Item Frewall Fiter Rules NAT Mangle Raw Service Ports Connections Address Lists L Address List Connections Address List Item Connections Address List Connections Address List Connections Address List Connections Address List List Connections Address List List List Connections Address List List List Connections Address List List <plist< p=""> <plist< p=""> List Li</plist<></plist<>                                                                                                    | s Neighbors LSA<br>Find<br>V<br>Aver7 Protocols<br>Find all V<br>t Dst. Port In. Inter Out. Int In. (V                                                                                                    |
| 1 item                                                                                                    |                                                                                                    |

39. Na routerze R2 wpis w tablicy routingu dla sieci 0.0.0.0/0 również został dodany automatycznie przez OSPF. Sprawdź w terminalu routera R2 czy możesz wykonać ping do adresu np. 8.8.8.8 z routera R2 i to samo zobacz na routerze R1. Jak zauważysz na routerze R1 działa, a na routerze R2 nie. Czegoś brakuje? Tak nie ma tłumaczenia adresów wewnętrznych IP użytych w OSPF na część publiczną w sieci internet. Musimy na routerze R1 włączyć tłumaczenie adresacji czyli NAT.

40. Włącz w /IP/FIREWALL na routerze R1 w łańcuchu NAT maskowanie "masquerade" na wszystko co opuszcza sieć OSPF.

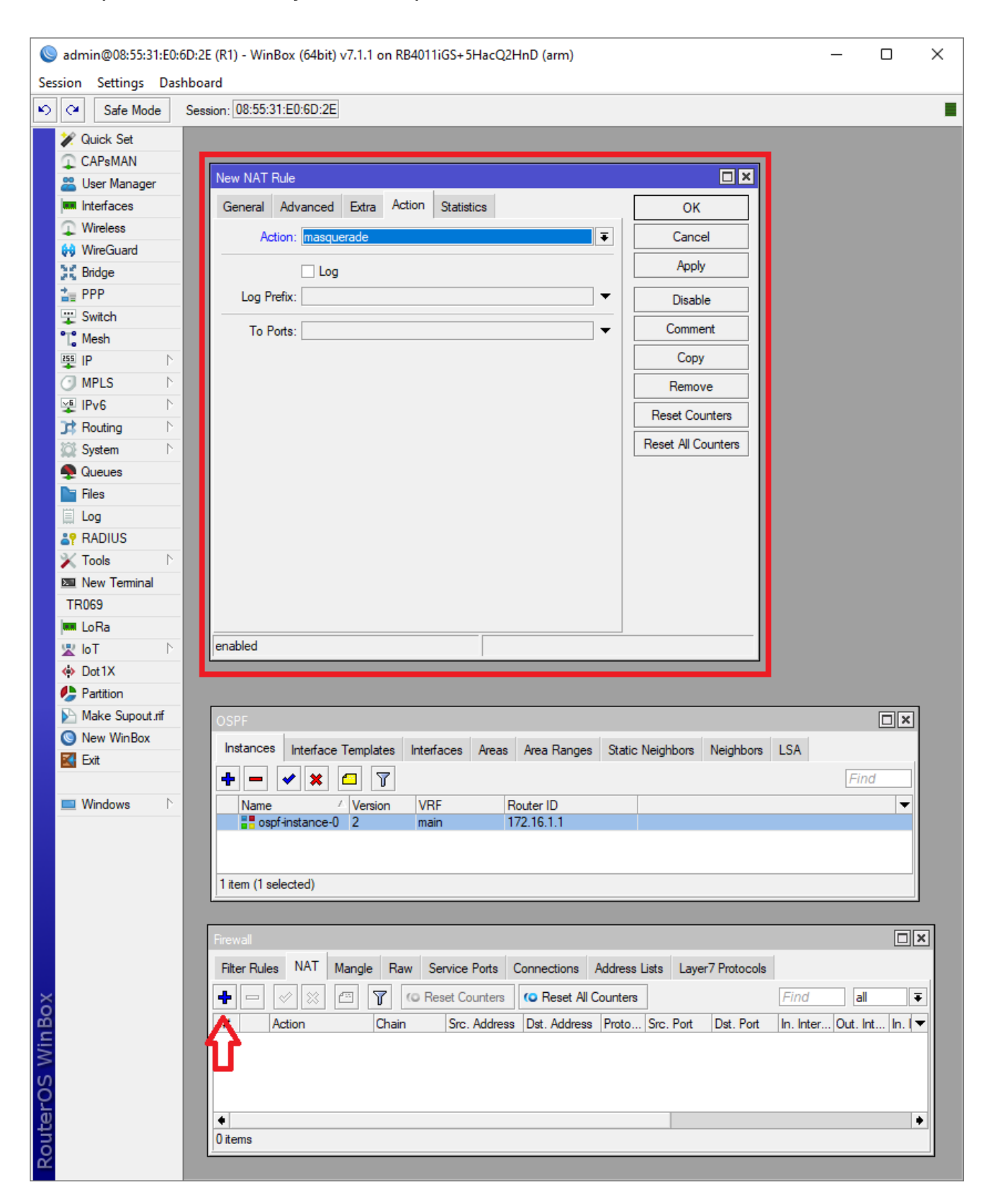

41. Sprawdź czy masz dostęp do Internetu na obydwu routerach: R1 i R2.

## Zgłoś do prowadzącego wykonanie laboratorium!!

#### Zadanie samodzielne

42. Zmień ustawienia routerów R1 i R2 tak, żeby dostęp do Internetu był możliwy poprzez router R2

43. Odłącz przewód internetowy od routera R1 (port ether 1) i podłącz go do router R2 (port ether 1)

44. Podłącz maszynę wirtualną win-01 do routera R1. Skonfiguruj jej dostęp do Internetu przez router R2.